Institutionen för informationsteknologi och medier

Göran Thungström

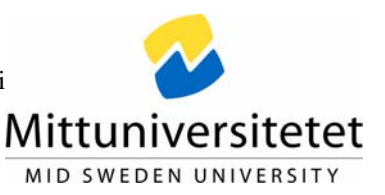

# Övning 3 i ljudteknik A, 5p ETAA93

# Lite enklare tips

Klippa ur en låt och spara som ny projektfil eller som nytt projekt Fade in Fade out i ett ljud mtrl

## **Lite mer avancerad ljud processning** (se bifogad Pdf fil "från tid. Studio") Tamla Motown sångljud Skapa kör ur en sångkanal

**Redigering i ljudfiler** (se bifogad Pdf fil "från tidningen Studio") Reparera överstyrda (klipta) instrument Ta bort störningar och klickljud

# Lite enklare tips

#### Klippa ur en låt och spara som ny projektfil eller som nytt projekt

Ibland har man kanske flera låtar i en inspelning och behöver klippa ut låtarna samt spara dessa som individuella projektfiler eller som nytt projekt

### Ny projektfil!

-Markera "range selection"

| 📀 Cubase SE                  |      |          |       |      |      |           |            |       |  |  |
|------------------------------|------|----------|-------|------|------|-----------|------------|-------|--|--|
| File                         | Edit | Project  | Audio | MIDI | Pool | Transport | Devices    | Windo |  |  |
| Cubase SE Project - test.cpr |      |          |       |      |      |           |            |       |  |  |
|                              | •    | <b>₹</b> | 铝 t   |      |      | 00        | <b>N</b> E | ] >   |  |  |

#### -Markera

| abase SE<br>Edit Project Audio MIDI Pool Transpo   | rt Devices Window | Help                                 |                     |                          |                               |                 | للح |
|----------------------------------------------------|-------------------|--------------------------------------|---------------------|--------------------------|-------------------------------|-----------------|-----|
| ubase SE Project - test.cpr                        |                   |                                      |                     |                          |                               |                 | -10 |
|                                                    |                   |                                      |                     | - 1000 mm                | - 1/16 Note                   |                 |     |
|                                                    |                   |                                      |                     | 200                      |                               | 3:00            | 111 |
| Audio 01                                           | Audio 01          | <b>83-94 (31-94)</b><br>Audio 01     | <b>Hel 13-148</b> 1 | terda i terre citation e | *****                         | ••• <b>i</b> -i |     |
|                                                    | Audio 02          | Audio 02                             |                     | *                        |                               |                 |     |
| Arthence 2                                         | Audio 03          | <del>18 (18) (19) - 4 17 10 19</del> |                     |                          | the fact on Applementation of |                 |     |
| No Effect                                          | Audio 04          |                                      |                     | <b>1</b> 0               |                               |                 |     |
| No Effect                                          | Audio 05          | Audio 05                             |                     |                          | ••••                          |                 |     |
| No Erlect                                          | Audio 06          | Audio 06                             | ••                  |                          |                               |                 |     |
| No Effect                                          | Audio 07          | Audio 07                             |                     |                          | ****                          |                 |     |
|                                                    | Audio D8          | Audo Ol                              | -                   |                          |                               |                 |     |
| 0001.01.01.000<br>0001.01.01.000<br>0001.01.01.000 |                   |                                      |                     |                          |                               |                 |     |
|                                                    |                   |                                      |                     |                          |                               |                 |     |
|                                                    |                   | r                                    |                     |                          |                               |                 | 1   |

-Copy

-Välj nytt projekt, empty

-Paste (ljudfilerna klistras in vid markören), Paste origin (filerna klistras in på motsvarande orginaltid)

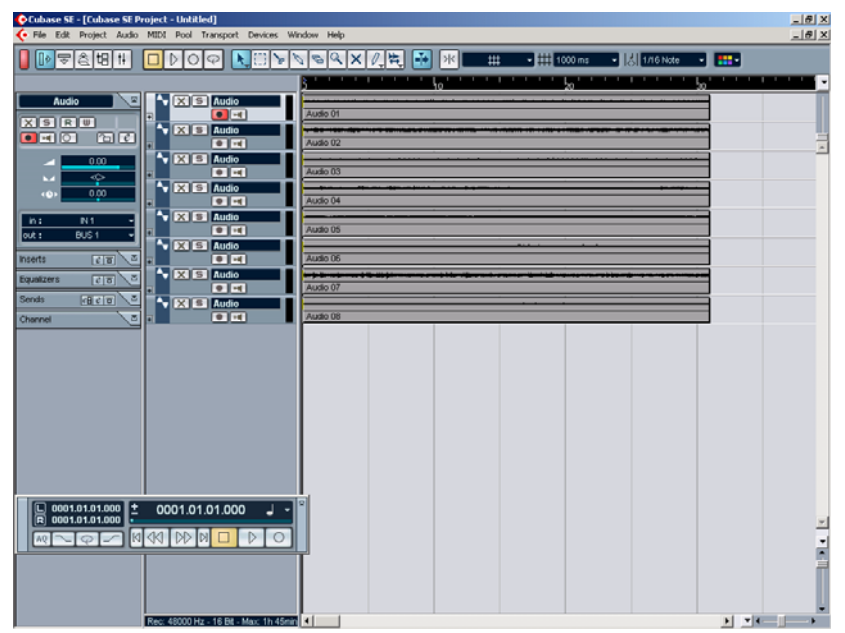

-Spara som en ny projektfil

-De filer som används är orginalfilerna som då kan vara utrymmes krävande. För att skapa filer som har exakt den utklippta storleken används *bounce selection*. Dessa filer läggs i projektets Audio mapp, där även de oklippta filerna kan ligga.

#### Nytt projekt

-Namnge en ny mapp, välj lämpligt upplägg.
-De kopierad filerna klistras in (Paste)
-För att flytta över filerna till den nya mappen används *bounce selection*-Spara den nya projekt filen

#### Fade in Fade out i ett ljud mtrl

-Fade in och fade out görs enkelt för hela materialet eller enskilda kanaler -Merkera filer som skall du vill göra antingen fade in och/ eller fade out på. Det blir en blå ram runtomkring filen med handtag på.

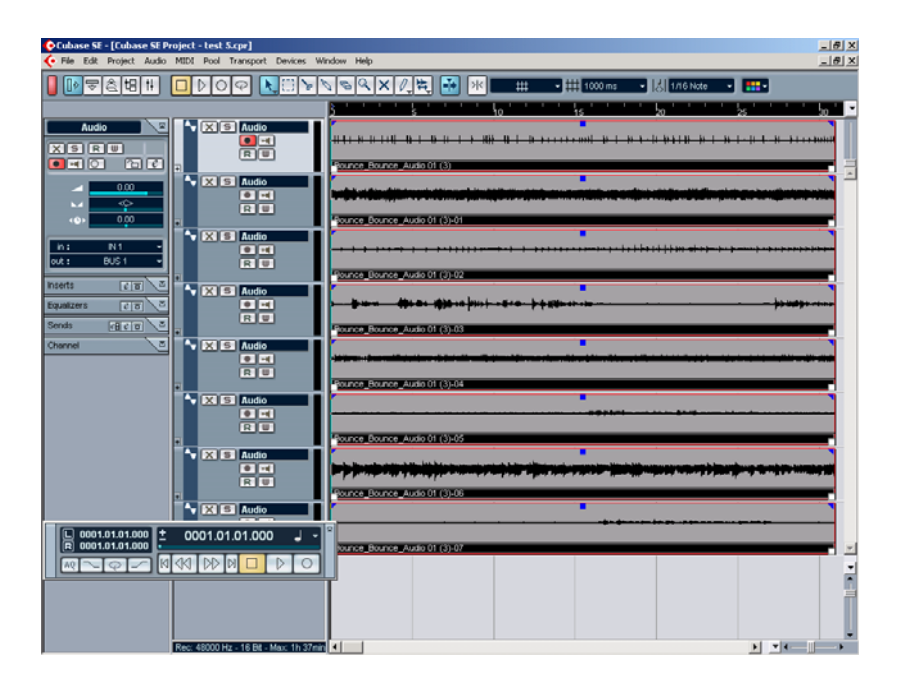

-Fade in kan enkelt göras på hela materialet genom att dra i det vänstra blå handtaget (rutan)

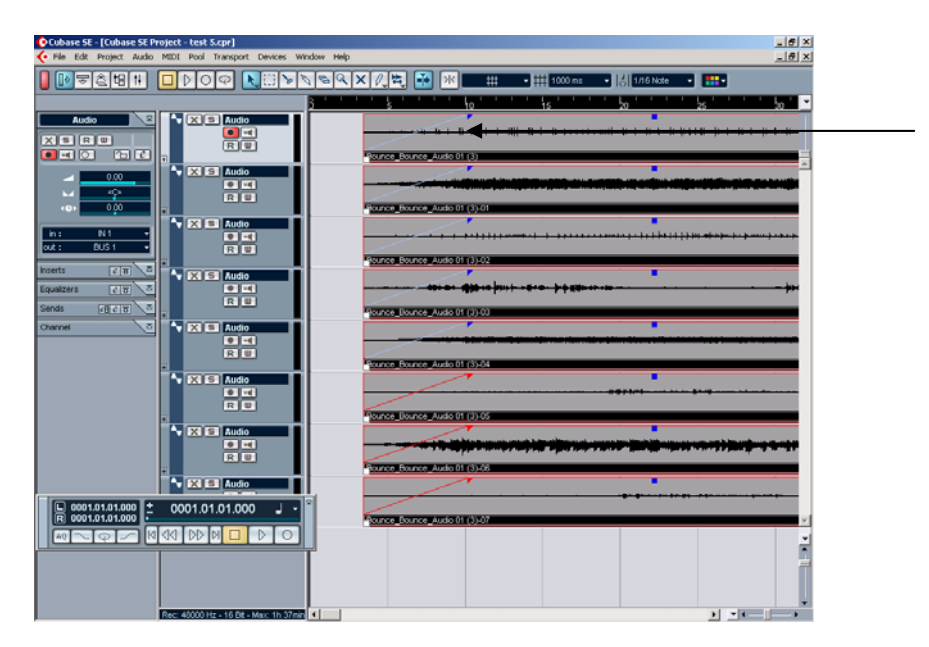

Eller fade out

| Cubase SE - [Cubase SE Project - test S.cpr]                      |                                                                                                    | _ 8 X    |  |  |  |  |  |
|-------------------------------------------------------------------|----------------------------------------------------------------------------------------------------|----------|--|--|--|--|--|
| 🔆 File Edit Project Audio MIDI Pool Transport Devices Window Help |                                                                                                    |          |  |  |  |  |  |
|                                                                   | N 등 역 🗙 / 변 😿 🗰 🗰 🗰 🗰 🗰 🗰                                                                                      |          |  |  |  |  |  |
|                                                                   | 10 15 20 25 20 35                                                                                              | 40       |  |  |  |  |  |
|                                                                   | ₩ ₩ ₩ ₩ ₩ ₩ ₩ ₩ ₩ ₩ ₩ ₩ ₩ ₩ ₩ ₩ ₩ ₩ ₩                                                                          |          |  |  |  |  |  |
|                                                                   |                                                                                                    |          |  |  |  |  |  |
| n: N1<br>out: BUS1                                                |                                                                                                    |          |  |  |  |  |  |
| Inserts 2 8 5 Audio                                               |                                                                                                    |          |  |  |  |  |  |
| Channel E Audio                                                   |                                                                                                    |          |  |  |  |  |  |
|                                                                   |                                                                                                    |          |  |  |  |  |  |
|                                                                   | a and solar a first and a solar to an interesting on the solar solar solar and a solar a solar a solar a solar |          |  |  |  |  |  |
|                                                                   |                                                                                                    |          |  |  |  |  |  |
| ■ 0001.01.01.000 ■ 0001.01.01.000 ■ •                             |                                                                                                    | <u>×</u> |  |  |  |  |  |
|                                                                   | μ                                                                                                    |          |  |  |  |  |  |
| Rec: 48000 Hz - 16 Bit - Max: 1h 37mir                            |                                                                                                    |          |  |  |  |  |  |

-Behöver ett enstaka instrument en tidigare fade out fixas det enkelt

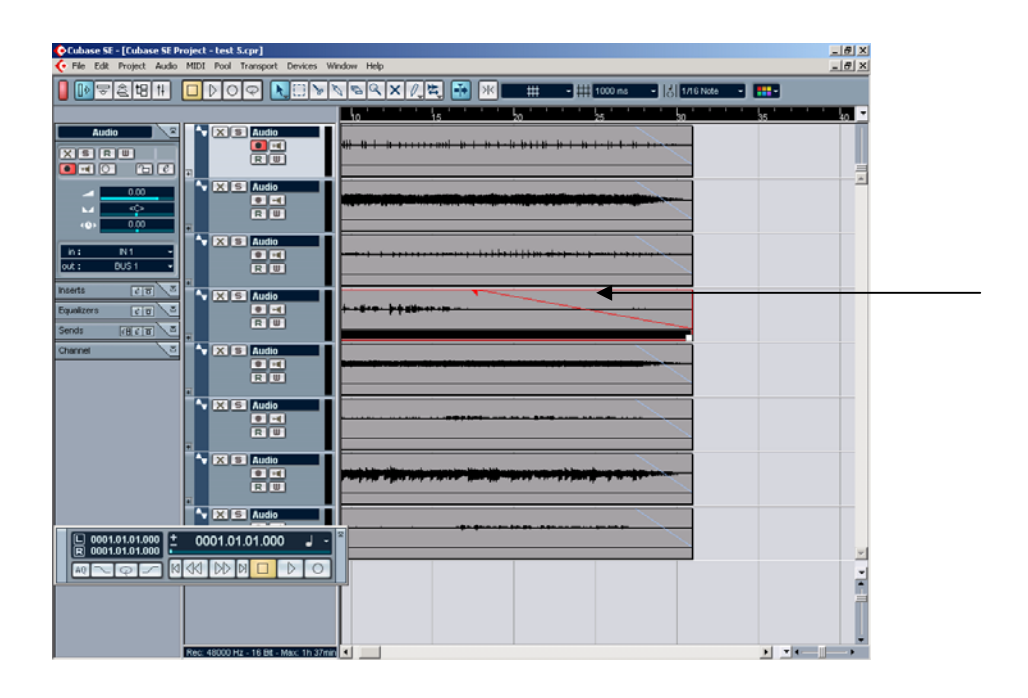